# Lecturas Overdrive (Sobremarcha)

Sitio de Web: http://delaware.lib.overdrive.com

## Cambie el sitio de web al lenguaje Español

En la caja de opciones localizada arriba a mano derecha Haga clic en la palabra **'Español'** Luego haga clic en **'Menú'** para seleccionar los **'Libros en Español'** 

### Para Sacar Prestado un Libro Electrónico (eBook) de la Biblioteca

- 1. Haga clic en "Iniciar sesión" (Sign In) arriba a la derecha de la pantalla.
- 2. Escriba su número de su tarjeta de biblioteca (escriba todos los dígitos, sin espacios) y luego haga clic en "Iniciar sesión."
- 3. Usted puede usar la opción de búsqueda como también navegar por ficción, no ficción, niños y adolescentes.
- 4. Cuando haya elegido un libro, mueva su ratón a la portada del libro, luego haga clic en "Pedir Prestado" (Borrow)
- 5. El libro ahora está prestado y disponible para su lectura.

#### Lea su Libro Electrónico (eBook)

1. Haga clic en "Leer (en tu navegador)" Read (In your browser) para abrir el libro in Lectura OverDrive.

2. Haga clic en los lados para pasar las páginas hacia adelante o hacia atrás.

3. Haga clic en el centro para los "Controles" (Controls) y "Ayuda" (Help).

### Devuelva su Libro Electrónico a tiempo

#### Su eBook automáticamente será devuelto en la fecha en que se vence.

- 1. Haga clic en "Cuenta" (Account)
- 2. Haga clic en "Devolver Título" (Return Title)
- 3. Una ventanilla emergente (pop up box) aparecerá preguntándole "¿Está usted seguro(a) de que desea devolver este título o material?" (Are you sure you want to return this title?)
- 4. Haga clic en "OK"
- 5. Ha completado la devolución de su libro.

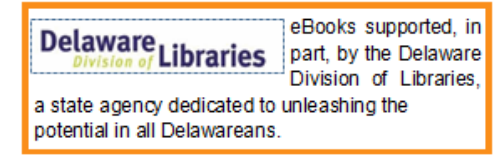

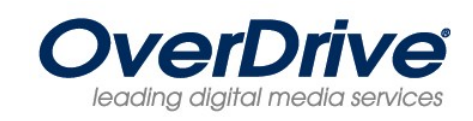

Call or stop at your local library we'd be happy to assist you! Or visit <u>lib.de.us</u> and click on "Ask a Librarian"

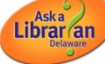